# DENTRIXASCEND

# Release Notes: May 19, 2020 (Prod 355)

The product update released May 19, 2020, introduces the ability to color appointments in the schedule according to appointment type. An enhancement to patient communications allows you to see incoming text message responses. With this update, you may edit and resubmit insurance claims without deleting the claim and starting over. The Imaging module now has an offline mode that allows you to capture x-rays in Ascend even if your Internet goes down.

# Scheduling

#### **Appointment Colors Based on Procedure**

Up to this point, appointment colors in the Calendar were solely a reflection of the colors assigned to the appointment provider. With this update, you may choose a different schema: colors assigned by appointment type. You may use provider and appointment type colors in combination, and specify which view is dominant.

Since dental offices often feel pressed for time, we want to make appointment information immediately accessible for you the moment that you need it. Applying colors to procedures can provide you and your office with the information you need "at a glance." Coloring appointments by procedure type allows assistants, doctors, and office staff to know what kind of procedures are coming up in each operatory.

To customize your appointment colors, open the Appointment Colors page (Settings > Appointment Colors).

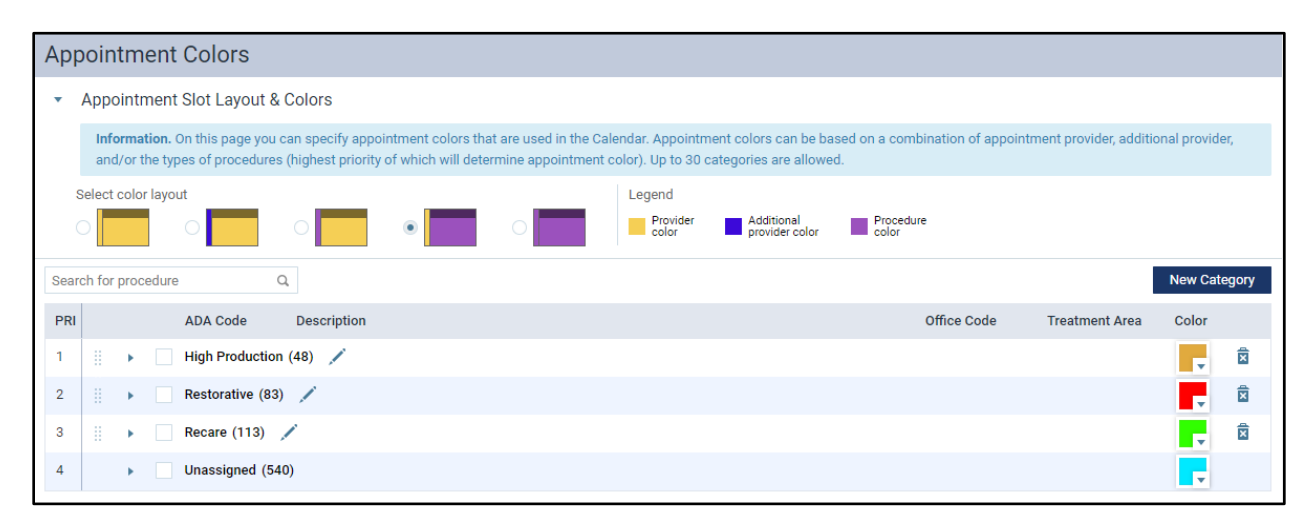

The first thing to do is to select a layout. There are several options available to you. The **Select color layout** legend demonstrates the possible variations. Select a radio button to choose the option that best fits your office needs.

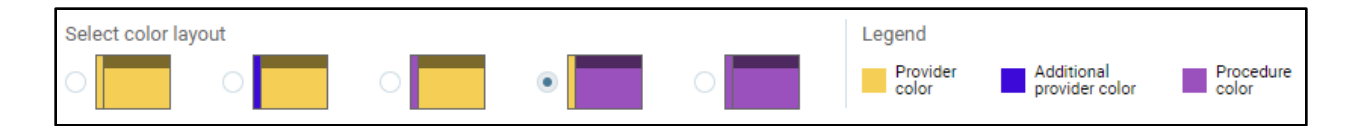

Next, you must define procedure categories. A category is a group of procedures that share an appointment type color. You might choose to label them as Restorative, Preventative, and Recare. Or you might want a different method of categorizing your procedure types. Select **New Category** to add a category for procedures. You can add up to 30 categories.

|                | New Category |   |  |
|----------------|--------------|---|--|
| Treatment Area | Color        |   |  |
|                |              | Â |  |
|                |              | Â |  |
|                |              | Â |  |
|                | -            |   |  |

In the New Category step, enter the name of your category.

| Search for procedure |  |              | Q           |   |
|----------------------|--|--------------|-------------|---|
| PRI                  |  | ADA Code     | Description |   |
| 1                    |  | New category | y 1         | 8 |

Select the color box to assign a color to this category of procedure.

|             |                | New Ca | ategory |
|-------------|----------------|--------|---------|
| Office Code | Treatment Area | Color  |         |
|             |                | Ţ      | Ŕ       |

Choose a unique color for this category, either by clicking in the swatch area or by typing a hexadecimal value.

|               | New Cate |
|---------------|----------|
| e             | Color    |
| # ffffff      |          |
| Choose Cancel |          |

You can rearrange the order of your categories to prioritize the procedure types. Category priority answers the question: if the same appointment has both a restorative procedure and a preventative procedure, which color should the appointment display? To set the priority, click the **Drag and Drop** icon next to the procedure you want to move.

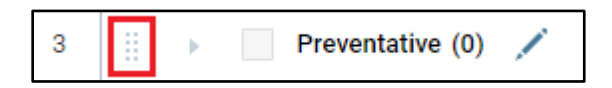

Move the category to the priority level of your choice. Note that the **Unassigned** category is always the lowest priority and cannot be renamed or deleted.

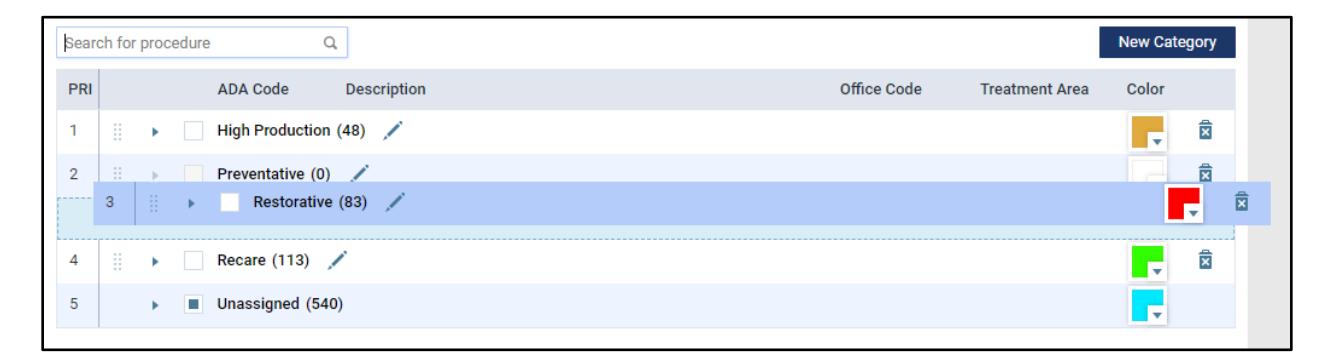

The last step is to add procedures to each category. Search for procedures using the **Search for procedure** bar. Search by code or name. Selections appear as you continue to type.

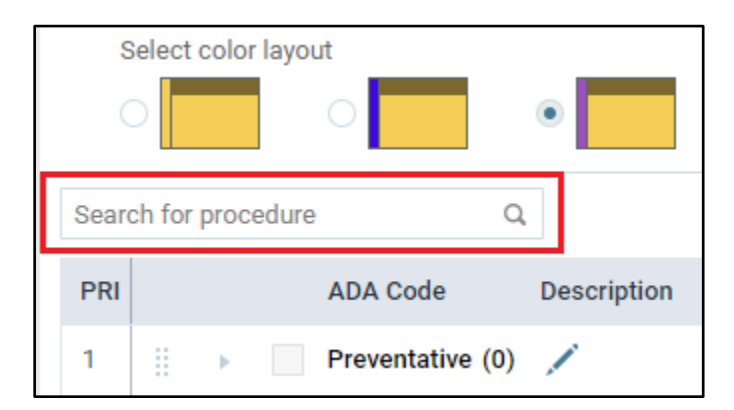

Or you can search the **Unassigned** category to choose procedures. To do so, select the **down arrow** next to the category labeled **Unassigned**.

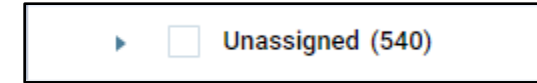

Select the procedures you want to move to your new category.

| 5 | • |   | Unassigned (540 | 0)                     |            |       | T |
|---|---|---|-----------------|------------------------|------------|-------|---|
|   |   | ✓ | Attachment      | Attachment placement   | Attachment | Mouth |   |
|   |   |   | BiteAdj         | Bite Adjustment        | BiteAdj    | Mouth |   |
|   |   |   | CADCAM          | CAD/CAM intraoral scan | CAD/CAM    | Mouth |   |
|   |   | ~ | D3110           | Direct Pulp Cap        | PlpCpDr    | Tooth |   |
|   |   | ~ | D3120           | Indirect Pulp Cap      | PlpCpIndr  | Tooth |   |
|   |   | ~ | D3220           | Therapeutic Pulpotomy  | pulpect    | Tooth |   |
|   | Ĩ |   | D3221           | Pulpal Debridement     | GrPulDbrd  | Tooth |   |

Next, click **Move Selected To** at the bottom of the page, and select the category where you would like to add the procedures.

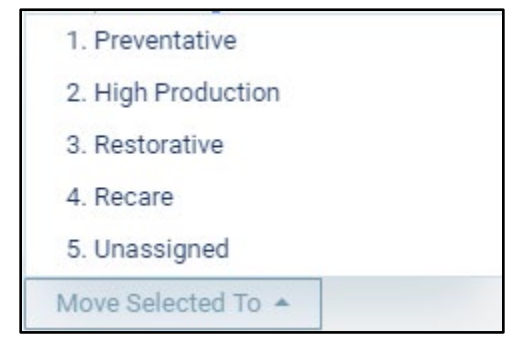

**Tip**: If you choose to group procedures by treatment categories, you can for example search "D0" to list all procedures D0100 – D0999 and do a select all to speed up sending a range of procedures to a category. You can move individual codes later.

Visit the Calendar to see the effect of your changes. Appointment color settings are location-specific. After seeing your color selections on the schedule, you may decide to make some changes. Just go back into the Appointment Colors page and click a color box to make a change. When you edit a category color, a color preview bar above the **Choose** button shows you both the current color and your new color. Click **Choose** to confirm the change, or **Cancel** to keep your current color.

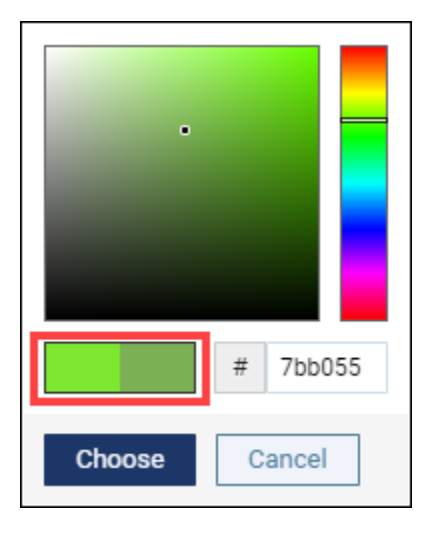

**Tip**: You see a hexadecimal number next to your color selection. This is an HTML color code. If you know a precise value for your color, you can type that code into the box. For help picking complementary colors, visit a site like <u>HTML Color Codes</u> for ideas.

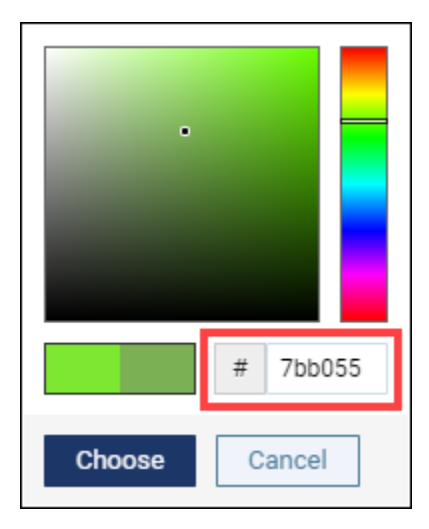

Use of this feature is optional. Coloring appointments by provider continues to be the default. Appointment color configuration is location-specific.

#### **View Text Message Responses**

Before this update, if a patient replied to a text appointment reminder with a message like, "Sorry, I can't make it", or "No", or so on, that message was completely lost and Dentrix Ascend had no knowledge or record of it. This new feature allows you to see those replies. You can view all related messages in the context of an appointment and not miss any important responses. Just to be clear, this basic feature does NOT include two-way texting; you can see patient messages but not respond to them from within the platform. Keep in mind also that Dentrix Ascend sends "patient" communications to the primary contact rather than to the patient.

Dentrix Ascend notifies you of messages received by displaying a red dot next to your user name in the blue menu bar. The number in the dot represents the total number of unread messages. Note that this number goes down when *any* team member marks a message as read.

| Clear Dental & Orthodo<br>Role for user Username | <b>9</b> - | 1 Username 🔻 |
|--------------------------------------------------|------------|--------------|
| Document Manager<br>Appointments                 |            |              |

Your user role must have the new **Review inbox messages** right to see this notification. This ensures that only those team members tasked with monitoring patient text responses will see it. As a shortcut, click the notification dot to open the new Inbox page. Alternatively, you can follow **Home > Inbox**.

| Inboy  | ĸ             |                                   |                           |                         |               |                        |   |
|--------|---------------|-----------------------------------|---------------------------|-------------------------|---------------|------------------------|---|
| Mess   | ages 1        |                                   | View Re:                  | ad; Unread; Visible 🔻   | Search by na  | ame, phone number, etc | Q |
| Via    | Time          | Primary Contact                   | Next Appointment          | Last Message            |               | Actions                |   |
| 05/01/ | /2020 — Today |                                   |                           |                         |               |                        | 2 |
| F      | 2:09 PM       | Allan Brock                       | Allan Brock               | actually I need to char | nge the date. | Show messages          |   |
|        |               | 10/25/1981 (38)<br>(385) 555-1271 | 05/01/2020 3:00 PM Saleem |                         |               | Mark as Read           | ø |

Unread messages are in **bold italic** text. After you have read the message, click **Mark as Read** to indicate you read it. If there is nothing else to do, hide the message from the Inbox by clicking the **Hide** icon. (Clicking **Show messages** to see all the messages in the thread automatically marks the message as Read.)

If you need to respond to the message, the mobile phone number displays along with the message. For more information, the primary contact name is a hyperlink to the Patient Information page, and the next appointment date and time hyperlink opens the appointment panel in the Calendar. You can filter messages using the **View** dropdown and can even look up hidden messages. You can also look for a specific message by typing a patient name or phone number in the search box. (The search finds only those messages that are in the current view.)

You can see a patient's text messages in several areas of the platform. There is a new **Show Messages** button in the appointment detail panel and a new **Show messages** hyperlink in the routing panel.

| Allan (To<br>10/26/198 | ony) Brock<br>1 (38 years old) |             |              |                      |
|------------------------|--------------------------------|-------------|--------------|----------------------|
|                        |                                |             | Prefer       | red Days [None]      |
| Chart                  | or Ty Planner                  |             | Preferre     | ed Times [None]      |
| Chart Leog             | er ix Planner                  |             | Automated 1  | Text Reminders - Yes |
| Appt Contac            | t Info Rel. Appts              | Med. Alerts | Lab Case     | Q                    |
| Status Cloconfirmed    | ▼ Schedule                     | s           | how messages | Forms (0)            |
| ASAP N                 | eeds Follow-up P               | remedicate  | Pinned       |                      |

| Arriving                                               |             | 1 •    |
|--------------------------------------------------------|-------------|--------|
| 4:00 PM 1hr (Saleem)                                   | Unconfirmed | Here 💌 |
| Alian (Tony) Brock<br>10/26/1981 (38)<br>Show messages | Gold3       |        |
|                                                        |             |        |

From either link, click to open a pop-up and see the patient's message history. Note that the button or link appear only when a patient has responded to text messaging.

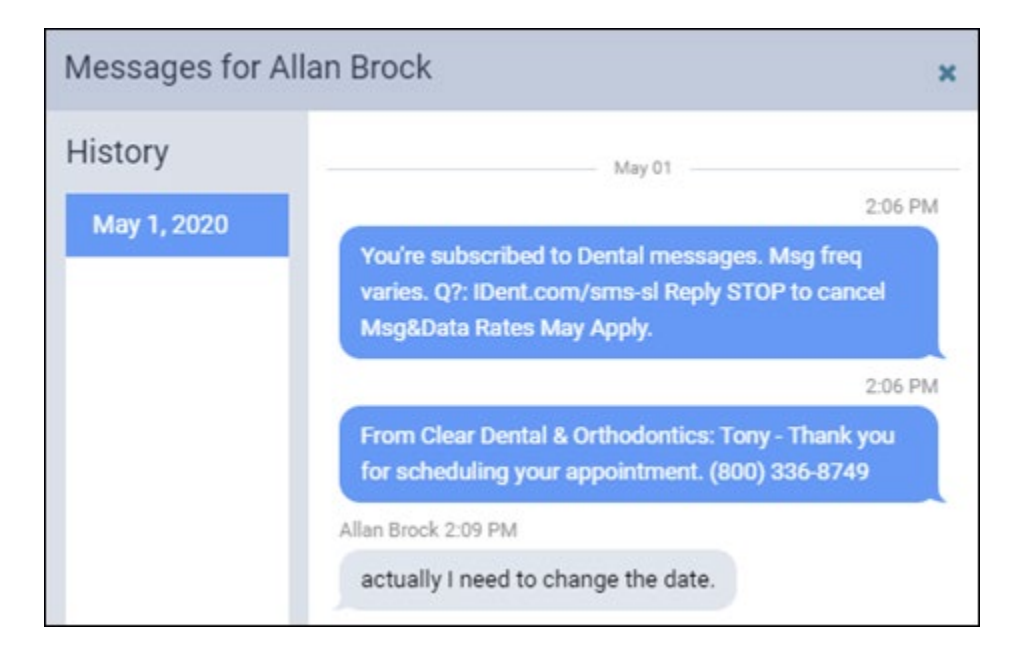

You can also see patient messages in a new Text Messages tab of the Patient Connection page.

| Patient Co  | onnection                           |                                                                                                    |
|-------------|-------------------------------------|----------------------------------------------------------------------------------------------------|
| Statements  | Text Messages                       |                                                                                                    |
| History     |                                     |                                                                                                    |
| May 1, 2020 |                                     | May 01                                                                                                    |
|             |                                     | You're subscribed to Dental messages. Msg freq varies. Q?: IDent.com/sms-sl Reply STOP to cancel Msg&Data Rates May Apply. |
|             |                                     | 2:06 PM                                                                                                    |
|             |                                     | From Clear Dental & Orthodontics: Tony - Thank you for scheduling your appointment. (800)<br>336-8749                      |
|             | Allan Brock 2:09 PM                 |                                                                                                    |
|             | actually I need to change the date. |                                                                                                    |

There are two new user rights associated with this feature. The **Review inbox messages** right allows you see the Inbox page, view the number unread messages in your user menu, see message pop-ups, and mark a message as read or unread. The **Manage inbox messages** right additionally allows you to hide messages. You must have the **Review** right in to have the **Manage** right.

|                 | • Bypass Location Access R     | Review inbox messages         | <ul> <li>Manage inbox message</li> </ul> | es |
|-----------------|--------------------------------|-------------------------------|------------------------------------------|----|
| ✓ All available | e rights                       |                               |                                          |    |
| Bypass Loc      | cation Access Restricti 🟮 🔽 Re | eview inbox messages 🛛 🖌 Mana | age inbox messages                       |    |

#### Insurance

#### **Edit and Resubmit Claims**

With this update, you can open an unpaid primary or preauthorization claim, make modifications, and resubmit—regardless of its status. There is no need to delete the claim and start over. We hope this makes the claim resubmission process faster and easier. To support this functionality, you will see several changes to the **Claims Detail** window.

The **Procedures** tab has the following new features:

- Add Procedures button click to add unattached procedures to the claim
- Service Date check boxes select procedures to be removed from this claim
- Remove Selected button after selecting procedures, click this button to remove those
  procedures from the claim. These procedures become "unattached" again and you can assign
  them to a new or different claim with the same service date. Note that you cannot leave the
  claim empty; if you need to delete the only procedure on the claim, simply delete the claim
  (click Delete Claim).

| Claim Detail - Adele Sherrill (Primary) \$230.00 |                     |                  |                                     |                               |         |              |                      |
|--------------------------------------------------|---------------------|------------------|-------------------------------------|-------------------------------|---------|--------------|----------------------|
| Procedures                                       | General             | Claim Info       | Attachments                         | Status/Notes                  |         |              |                      |
| Add Procedure                                    |                     |                  |                                     |                               |         |              | Remove Selected      |
| Service Date                                     | Th Surfac           | ces Code         | Descri                              | ption                         |         | Provider     | Amount               |
| ✓ 05/01/2020                                     |                     | D012             | 0 Period                            | ic Evaluation &               |         | SARA         | 70.00                |
| ✓ 05/01/2020                                     |                     | D021             | 0 Intraor                           | al Full Mouth Imag            | jes"<>" | SARA         | 160.00               |
|                                                  |                     |                  |                                     |                               |         |              |                      |
| Associated conditions                            | i)<br>ons available | Claim<br>• No di | diagnosis codes<br>agnosed conditio | (max. 4)<br>ns have been adde | d yet.  | Total cla    | aim charges \$230.00 |
| Save Resubmit Split Claim Print Cancel Delete Cl |                     |                  |                                     |                               |         | Delete Claim |                      |

Pre-posted write-offs automatically update when you change the procedures included or the provider (contracted vs. non-contracted) in the claim.

The enhancement to the **General** tab mainly is notification. If you change either the subscriber or the payer associated with the patient while a claim is outstanding, you have the *option* to update the claim. To support this, the **General** tab has the following new features:

- Warning Notification symbol an orange triangle warns you that insurance information changed
- Modified field warning an orange triangle appears next to the Subscriber or Payer sections to highlight where the change occurred. An orange outline highlights the specific field. Hover over a triangle to read the explanation.
- **Refresh button** changes to the subscriber or payer do not automatically update the claim. You must do this manually by clicking the refresh button (looks like a recycle symbol), which pulls in the information and updates the field. The reason for this is that even though the patient subscriber or payer information changed, because of the service date you may not want to change that information in *this* claim.

| Claim Detail - Adele Sherrill (Primary) \$160.00 * |                      |                  |              |         |                  |                    |              |  |  |
|----------------------------------------------------|----------------------|------------------|--------------|---------|------------------|--------------------|--------------|--|--|
| Procedures                                         | A Beneral Claim      | Info Attachments | Status/Notes |         |                  |                    |              |  |  |
| Billing Provider                                   | I.                   | Rendering F      | Provider     |         | Pay To Addre     | ess                |              |  |  |
| Name                                               | James Rockwell DMD I | PA V N           | lame Sara N  | ajafi 🔻 | 23659 Columbus   | Rd, Ste. 1         |              |  |  |
| State ID #                                         | 1234567893           | State            | ID # 123456  | 7893    | The Smile Center | of Mansfield       |              |  |  |
| NPI #                                              | 1234567893           | N                | NPI # 123456 | 7893    | Neola, UT 84053  |                    |              |  |  |
| TIN #                                              | 123456789            | Medicaid         | ID # 123456  | 7893    |                  |                    |              |  |  |
| Medicaid ID #                                      | 1234567893           | BC               | BS # 123456  | 7893    |                  |                    |              |  |  |
| BCBS #                                             | 1234567893           | Provid           | der #        |         |                  |                    |              |  |  |
| Provider #                                         |                      |                  |              |         |                  |                    |              |  |  |
| Patient                                            |                      | Subscriber       |              |         | Payer 🔺          |                    | 0            |  |  |
| Name                                               | Adele Sherrill       | Ν                | lame Adele S | herrill | Na               | me MetLife         |              |  |  |
| Relation                                           | SELF                 | St               | ub ID A8ADF8 | BDFD    | Plan Na          | ne a               |              |  |  |
| DOB                                                | 09/13/1977           |                  | DOB 09/13/   | 1977    | Group            | ID                 |              |  |  |
| Gender                                             | Female               | Ge               | nder Female  |         | 1                | pe Commercial Insu | irance Co.   |  |  |
|                                                    |                      |                  |              |         | Ph               | ne (877) 638-3379  |              |  |  |
| Save Submit                                        | Print Cancel         |                  |              |         |                  |                    | Delete Claim |  |  |

The **General** tab provides for a special condition. If you change the **Billing Provider** or the **Rendering Provider** from a non-contracted to a contracted provider, a new **Create contracted write-off when claim is saved** switcher appears to help you determine whether to create a contracted write-off.

| Claim Detail - Jackson Howell (Primary) \$55.00 |           |                  |            |             |                 |                                                     |                           |    |  |
|-------------------------------------------------|-----------|------------------|------------|-------------|-----------------|-----------------------------------------------------|---------------------------|----|--|
|                                                 | Procedure | s 🔺 General      | Claim Info | Attachments | Status/Notes    | Status/Notes Create contracted write-off when claim |                           | No |  |
| Billing Provider                                |           |                  |            | Rendering P | Provider        | Pay To Address                                      |                           |    |  |
|                                                 | Name      | James Rockwell ( | CC) •      | Name        | Nicole Richards | •                                                   | 23659 Columbus Rd, Ste. 1 |    |  |
|                                                 | tate ID # | 1234567893       |            | State ID #  | 1234567893      |                                                     |                           |    |  |

The **Status/Notes** tab has the following new feature:

• The Original Ref Number field is renamed to Payer Claim Reference #

| Cla   | Claim Detail - Adele Sherrill (Primary) \$230.00 |         |            |             |              |                                                 |  |  |  |  |  |
|-------|--------------------------------------------------|---------|------------|-------------|--------------|-------------------------------------------------|--|--|--|--|--|
|       | Procedures                                       | General | Claim Info | Attachments | Status/Notes | Create contracted write-off when claim is saved |  |  |  |  |  |
| Statu | IS EXTRACTED                                     |         |            |             |              | Sent 05/01/2020 Created 05/01/2020              |  |  |  |  |  |
| Paye  | Payer Claim Reference # Replace Claim Void Claim |         |            |             |              |                                                 |  |  |  |  |  |
| Not   | es                                               |         |            |             |              | Add Note                                        |  |  |  |  |  |
| Da    | te & Time                                        | Sour    | ce         | Note        |              |                                                 |  |  |  |  |  |
|       |                                                  |         |            |             |              |                                                 |  |  |  |  |  |
|       |                                                  |         |            |             |              |                                                 |  |  |  |  |  |
| Sa    | Resub                                            | mit Sp  | lit Claim  | Print Cance | I            | Delete Claim                                    |  |  |  |  |  |

When you finish updating the claim, click **Resubmit**. Note that claim editing is only available during the "open" period, i.e. not closed due to transaction locking rules.

### Clinical

#### Sextant Treatment Area

You can now create or modify procedure codes and assign a sextant as the treatment area.

| Treatment area *        |    |
|-------------------------|----|
| Select a treatment area | •  |
| Select a treatment area |    |
| Tooth                   |    |
| Mouth                   |    |
| Surface                 |    |
| Quadrant                |    |
| Sextant                 | N  |
| Root                    | 45 |
| Arch                    |    |
|                         |    |

If you choose to work with sextants, you can select sextant treatment areas in the Chart, Perio Exam, and Quick Exam tabs, and in the Clinical Notes pop-up menu. The Chart controls whether sextants display in all these pages. To show sextants, in the Chart **View** menu select **Sextant selectors**.

| Clear Selected View -                                                                                                    |  |  |  |  |  |  |
|----------------------------------------------------------------------------------------------------|--|--|--|--|--|--|
| Procedures ()                                                                                                    |  |  |  |  |  |  |
| Today's work     All                                                                                                    |  |  |  |  |  |  |
| Include related                                                                                                    |  |  |  |  |  |  |
| Show in Progress Notes                                                                                                    |  |  |  |  |  |  |
| Fristing Completed Ty Plan                                                                                                    |  |  |  |  |  |  |
| Information                                                                                                    |  |  |  |  |  |  |
| Enabling this option will show sextant<br>selector buttons in every graphical<br>representation of a tooth chart throughout<br>Dentrix Ascend. |  |  |  |  |  |  |
| Sextant selectors ()                                                                                                    |  |  |  |  |  |  |
| Done                                                                                                    |  |  |  |  |  |  |

| Chart Pr    | ogress | Notes | Qu       | uick Exa | m    | Perio           | Tx P | lanner  | Ima        | ging | •  | Clin | ical No | tes      | • C | hairside | dashbo | oard Off |
|-------------|--------|-------|----------|----------|------|-----------------|------|---------|------------|------|----|------|---------|----------|-----|----------|--------|----------|
| Add Procedu | re     | Add   | Conditi  | ion      | Form | ıs ( <b>0</b> ) | Im   | iage Pe | ek         | Ħ    | T  | ?    |         |          |     | Clear Se | lected | View *   |
| LID         |        | UP    | PER RIGH | нт       |      |                 |      | UPPER A | NTERIOR    |      |    |      | l       | JPPER LE | FT  |          |        |          |
| UR          | U      | 2     | 3        | 4        | 5    | 6               | 7    | 8       | 9          | 10   | 11 | 12   | 13      | 14       | 15  | 16       | ÷      |          |
|             |        |       | w        |          |      |                 |      |         |            |      |    |      |         |          |     |          |        |          |
|             |        |       | (1)      |          |      | F               | L    | F       | <b>.</b> - |      | -  |      |         | N        |     |          |        |          |
|             |        | 0     | 8        |          | æ    | £               | £    | Ŧ       | 7          | 7    | 7  |      |         | -        | 10  | )        |        |          |

You can add sextants as quick picks in a clinical note template.

| Manage Quick-Picks        |      |        |        |       |     |    |    |         |        |    |    |    |    |        |         | ×      |
|---------------------------|------|--------|--------|-------|-----|----|----|---------|--------|----|----|----|----|--------|---------|--------|
| Quick-Picks               | Sex  | tant   | - Se   | elect | One |    |    |         |        |    |    |    |    | C      | reate N | lew    |
| Sextant – Select Multiple | Sele | ct sex | tant   | GHT   | _   | _  |    | UPPER A | NTERIO | R  | _  | _  | UF | C      | lear se | lected |
| Sextant – Select One      | 1    | 2      | 3      | 4     | 5   | 6  | 7  | 8       | 9      | 10 | 11 | 12 | 13 | 14     | 15      | 16     |
| Shade #                   | 8    |        | 8      | l     | 8   |    |    | A       |        |    | A  | 4  | 5  | 3      | 0       | 8      |
| Shade Guide               |      |        |        |       |     | ~  |    | No.     | -      | _  | ~  |    |    |        |         | -      |
| Shade Letter              | V    | 2      | 5      | 1     | 1   | 9  | 9  | Y       | 1      | 9  | 1  | 9  | 9  | 2      | 1       | 1      |
| Size of Ulcer             | 32   | 31     | 30     | 29    | 28  | 27 | 26 | 25      | 24     | 23 | 22 | 21 | 20 | 19     | 18      | 17     |
| OTE Extraoral Head/Maak   |      | LC     | WER RI | GHT   |     |    | ]  | LOWER A | NTERIO | R  |    |    | LC | WER LE | FT      |        |

The standard sextant area abbreviations are UR, UA, UL, LR, LA, and LL. You will recognize that quadrants also use UR, UL, LR, and LL as abbreviations. Therefore, in Dentrix Ascend these abbreviations now include a superscript "stx" or "q" wherever they appear, for example in progress notes and clinical notes, to help you distinguish between them.

| Date 🔶     | Th 💠              | Surface | Code 💠 | Description 💠                 | Status 🔶 |
|------------|-------------------|---------|--------|-------------------------------|----------|
| 04/30/2020 | LR <sup>sxt</sup> |         | D4261  | Osseous Surgery w/ Flap (1-3) | Tx Plan  |

# Usability

#### **Create Claim Alerts**

This update adds condition tag-related alerts to the **Create Claim** page and the **Create Claims** tab of the **Patient Walkout** window. Not only will you get a warning at the top of the page when any claim violates the inclusion of more than four condition codes, but the warning also repeats at the specific claim. This will improve visibility of the error condition when you scroll through a lengthy list of claims.

| Create Cl        | laims                              |                                                |                                          |          |                 |
|------------------|------------------------------------|------------------------------------------------|------------------------------------------|----------|-----------------|
| M All            | Collapse All                       |                                                | Place of service Office (11)             | •        | Create Claima   |
| Alert. One or    | more claims can not be c           | reated because of an ext                       | cessive number of associated conditions. |          |                 |
| 11, Pat1         |                                    |                                                |                                          | Service  | date 01/26/2018 |
| ✓ Th             | Surfaces                           | Code                                           | Description                              | Provider | Amount          |
| ~                |                                    | D0120                                          | Periodic Evaluation                      | atest1   | 79.93           |
| A Adams          | , Barbara                          |                                                |                                          | Service  | date 04/21/2020 |
| ✓ Th             | Surfaces                           | Code                                           | Description                              | Provider | Amount          |
| ~                |                                    | D0160                                          | Detailed & Extensive Evaluation          | 002      | 35.00           |
| Associa<br>K03.6 | tted conditions ⊃ (M<br>× K05.21 × | ах. 4 conditions for a claim<br>K06.0 X К08.20 | Remove excess conditions to proceed.)    |          |                 |

#### **Bulk Insurance Payments**

The number of claims you can upload to a bulk insurance payment increased from 500 to 1000 payments. The **Select Claims** step of the wizard now includes a **Search** field that allows you to search for a patient name, subscriber name, insurance plan, or amount billed in the list of claims. You now can sort the claims in that step by any of the columns. The **Summary** step also has sort the capability.

| Create New B     | create New Bulk Insurance Payment |                    |                  |             |       |                 |  |  |
|------------------|-----------------------------------|--------------------|------------------|-------------|-------|-----------------|--|--|
| Setup steps: Pa  | yment Information                 | N Select Claims    | Summary          |             |       |                 |  |  |
| Information. Sel | ected claims will b               | e stacked on Summa | ry tab page.     |             |       |                 |  |  |
| Claims Includ    | ed on the Bulk                    | Payment from Ae    | tna (\$1,000.00) | lev         | I     | (a)             |  |  |
| Patient Name 👳   | Date 👳                            | Subscriber 👳       | Insurance Pla    | n o         |       | Amount Billed 🛊 |  |  |
| Levin, Alan      | 01/08/2020                        | Levin, Alan        | AE0953AB7C/      | A6467 (363) | 752A) | 135.00          |  |  |

#### **Deposit Slip Report**

We reformatted the report column headers slightly to make more sense in context. The **Bank** and **Check #** headers only appear for check payments, and a new header **Reference #** appears for electronic and financing payments.

| Deposit S             | Deposit Slip Report Print              |          |              |                               |  |  |  |  |  |
|-----------------------|----------------------------------------|----------|--------------|-------------------------------|--|--|--|--|--|
| The Smile C           | Center of Mansfield                    |          |              | Period: 05/01/2020-05/01/2020 |  |  |  |  |  |
| Insurance C           | Check Payments                         |          |              |                               |  |  |  |  |  |
| Date/Time             | Name                                   | Bank     | Check #      | Amount                        |  |  |  |  |  |
| 05/01/2020            | United Concordia                       | Pinnacle | 12121201     | 77.00                         |  |  |  |  |  |
| 1 item                |                                        |          |              | Total: 77.00                  |  |  |  |  |  |
| Credit Card           | Payments                               |          |              | Subtotal: 77.00               |  |  |  |  |  |
| Date/Time             | Name                                   |          |              | Amount                        |  |  |  |  |  |
| 05/01/2020            | Azzmeiah (Azzmeeya) Adams              |          |              | 110.00                        |  |  |  |  |  |
| 1 item<br>Insurance E | Electronic Payments                    |          |              | Total: <b>110.00</b>          |  |  |  |  |  |
| Date/Time             | Name                                   |          | Reference #  | Amount                        |  |  |  |  |  |
| 05/01/2020            | Guardian Life Insurance Co. of America |          | E007EB669886 | 96.00                         |  |  |  |  |  |
| 1 item                |                                        |          |              | Total: 96.00                  |  |  |  |  |  |

#### Quick Exam

When you select a condition, existing work, or treatment plan in the Quick Exam, a quick animation and an emphasis of the column title will help you see that Dentrix Ascend recognized your selection and added it. Previously, you may have felt some uncertainty and clicked multiple times to make sure.

#### **Provider View**

This enhancement is for you who prefer to work in the Calendar using the provider view. As a continuation of the feature introduced in the last update that made a provider name a hyperlink to make that provider unavailable for a day, the Calendar **View** menu now has a new switcher available

when the view is by provider. Toggle the **Show only working providers** switcher to On to hide any providers who have no working hours on the Calendar date(s) in view.

| Operatory Provider                                        |         |
|-----------------------------------------------------------|---------|
| View mode by<br>Day                                       |         |
| Time block size <ul> <li>Large</li> <li>Medium</li> </ul> | O Small |
| Show only business days                                   | Off     |
| Show missed appointments                                  | On      |
| Show template time slots                                  | On      |
| Warn when double-booking                                  | Off     |
| Hide patient names 🌖                                      | Off     |
| Show only working providers 🍵                             | On      |
| Show all providers                                        |         |
| DDS2<br>Hanna, Raouf                                      |         |
| Saleem<br>Baba, Saleem                                    |         |
| Done                                                      |         |

# **Power Reporting**

The Patient Health Report—introduced in the last update—received several enhancements. First, the Insights dashboard glimpse now includes evaluation counts.

| 1 | Patients                                                     |  |
|---|--------------------------------------------------------------|--|
|   | New Patients by Month - Chart                                |  |
|   | Workflow Compliance                                          |  |
|   | Production by Referral Source                                |  |
|   | Production by Referring Patient                              |  |
|   | Patient Health 50% (Apr)<br>1 2<br>Healthy Evals Total Evals |  |

The report breaks out healthy and unhealthy patient exam numbers and lists the patients seen. You can view and print either list. We also added an explanation of what constitutes a "healthy" evaluation.

| Patient Health Report                                                        |                                                            |                        |                         |                          | ← Back Print                                                                                       |
|------------------------------------------------------------------------------|------------------------------------------------------------|------------------------|-------------------------|--------------------------|----------------------------------------------------------------------------------------------------|
| Filter                                                                       | Date Range: 04/01/2020<br>Locations: The Smile Center of M | )-04/30/20<br>ansfield | 20                      |                          |                                                                                                    |
| Locations  All The Smile Center of Mansfield No other locations are selected | Location<br>The Smile Center of Mansfield<br>Total         | Total Evals<br>2<br>2  | Healthy Evals<br>1<br>1 | Percentage<br>50%<br>50% | Healthy Evals (for returning patients) - no Caries<br>diagnosed or Restorative Procedures required |
| Select Locations Date Range 04/01/2020-04/30/2020                            | Healthy Patients     Service Date 04/07/2020               |                        |                         |                          | Patient<br>Air, Jane                                                                               |
|                                                                              | <ul> <li>Unhealthy Patients</li> </ul>                     |                        |                         |                          |                                                                                                    |

# User Rights

The following changes to user rights are included in this release:

- A new **Review inbox messages** right allows you to see the Inbox page, view the number unread messages in your user menu, view message threads (a group of related messages), and mark the message status as read or unread.
- A new **Manage inbox messages** right allows you to hide a specific message or entire thread. You must have the Review right to have the Manage right.

# Imaging

#### **Offline Acquisition Mode**

When the Internet is down but you need to acquire images, the Dentrix Ascend Imaging module now includes an offline mode for both PC and MacOS. To use this feature, start by closing your browser. Next, locate the acquisition agent in your device's taskbar (dock for Mac users).

**IMPORTANT**: You must update to the latest version of the acquisition agent in order for this feature to work. For help, see <u>Updating the acquisition agent</u> in the Resource Center.

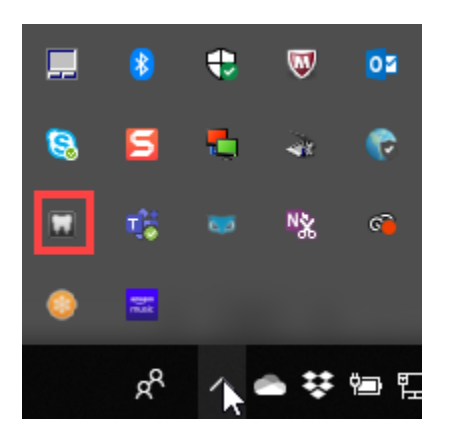

Right-click the icon and select **Start Offline Mode** from the menu. Offline mode opens a new window of Chrome.

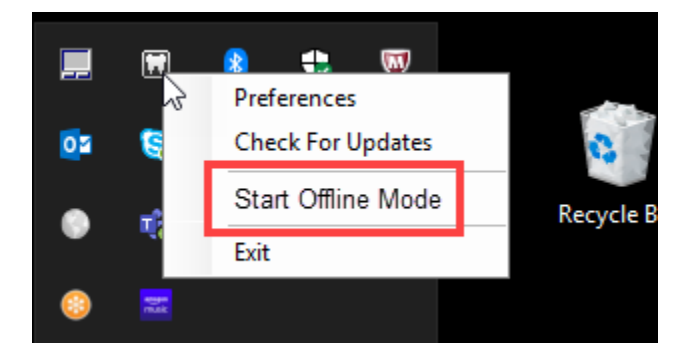

To start acquiring images in offline mode, you must first tell the agent for which patient you are acquiring images. In a temporary **Select Patient** tab, provide the first and last names, and the birth date.

| Information: Please be aware                                        | that you are about to acquire | imanes in offline mode. All imanes that are acre                                                                                                | inut in this mode will be supplying and have their          |
|---------------------------------------------------------------------|-------------------------------|----------------------------------------------------------------------------------------------------|-------------------------------------------------------------|
| corresponding procedures poste<br>To continue in offline mode enter | ed in your online database as | nages in online node, naminges that are accession as the internet connection is restored.<br>Indicate of birth for the patient whose image(s) y | ou will be acquiring, then click the Acquire Images button. |
| 'irst name "                                                        | Last name *                   | Birthdate *                                                                                                    |                                                             |
| Enter first name                                                    | Enter last name               | mm/dd/yyyy                                                                                                    |                                                             |

Once the Imaging module opens, run it as you normally would, with the exception that favorites and custom templates will not be available, because they are stored on the cloud. The images go to a temporary location in your device's local hard drive. Don't worry about locating them; they leave when you synchronize and send them up to the cloud.

When you are once again on the Internet and able to access Dentrix Ascend, again close your browser and then turn off Offline Mode (you cannot synchronize patients to the online database when offline mode is open). The next time you open the Imaging module it will start prompting you to synchronize. You can click **Remind Me Later** to continue working at this time (for example if you have a patient in the chair right now).

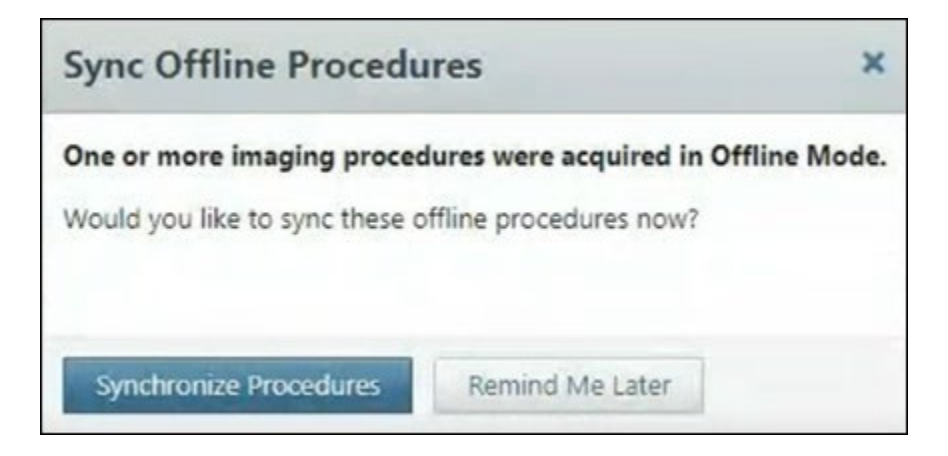

Click **Synchronize Procedures** to open a sync wizard. The wizard walks you through one patient at a time to double-check that images upload to the correct patient. If the offline patient has a match in the database, Dentrix Ascend automatically selects that patient. If the match is not exact, Dentrix Ascend waits for you to use the **Search** box to find and select the patient.

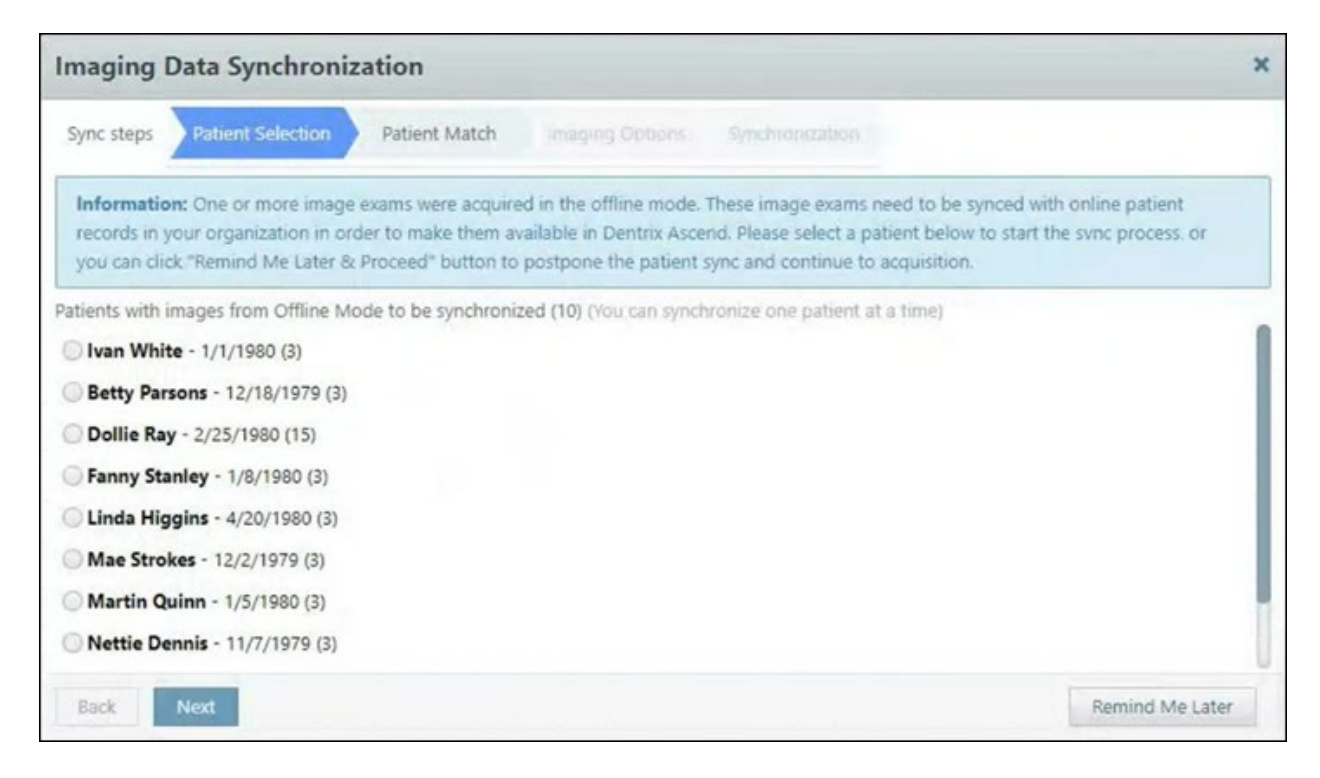

#### **New Sensor Support**

This update provides integrated support for the KaVo IXS (new Gendex/KaVo intraoral x-ray sensor).

# New Learning Content

Hungry for more? The Dentrix Ascend Practice Education team is always cooking up more content to satisfy your appetite for learning and using the platform. Here is a sampler platter for you. Click a topic title to open the article.

#### **Updating Fee Schedules from File**

Updating fee schedules doesn't have to be a chore! Next time you are ready to update your fee schedules, you have the option to perform the update speedily and in bulk by importing a .CSV file.

#### **Using the Chairside Dashboard**

Having the tooth chart, progress notes, and images together in one view streamlines your workflow and improves your working efficiency.

#### **Checking Patient Remaining Benefits**

Learning how to check a patient's remaining benefits is important, so that you and your patient have a clear understanding of the amount that remains for the benefit period before any treatment starts.

#### **Deleting Images**

You may sometimes want to delete an image from a patient's record. Perhaps you acquired an image on the wrong patient record, or perhaps the image is blurry. No problem.

#### Adjusting Online Booking to Align with New Office Hours

Your Online Booking configuration does not recognize when you decide to move to new extended or reduced hours. When that happens, you also need to adjust your Online Booking.

#### **Running an Outstanding Claims Report**

Running an outstanding claims report is one way you can improve the cash flow in your dental practice. The Outstanding Claims Report displays aged claims for payers who owe you money.